## Come leggere il cartellino orario?

La presenza in servizio e l'orario di lavoro del personale vengono rilevati attraverso un sistema automatizzato. Ciascun dipendente è tenuto a far rilevare l'entrata in servizio e l'uscita attraverso il terminale di riferimento ubicato presso la propria sede di lavoro. La procedura informatica IrisWeb elaborerà un cartellino (versione stampabile o interattiva) nel quale sarà possibile monitorare giornalmente gli eventi. Distinguiamo una sezione principale in cui sono riportati tutti i giorni del mese, con il dettaglio di ciascun evento di entrata o uscita rilevato, seguiti da eventuali causali di presenza/assenza ed eventuali incongruenze rispetto all'orario di lavoro dovuto e reso.

| GG            | Timbratu         | ære             |           |                | Giustificativi            | Orelav. | Eccedenze infasce | Scostam. | Orario     |
|---------------|------------------|-----------------|-----------|----------------|---------------------------|---------|-------------------|----------|------------|
| .ma*01        |                  |                 |           |                |                           |         | 1234              |          | FST        |
| -ma 01        | F0740            | 111651          |           |                |                           | 00.00   |                   |          |            |
|               | E0736            | 111337          |           |                |                           | 06.00   |                   | -        | D6         |
| -ve 04        | E0918-7          | 70 II1323       | E1407     | 111.60.5       | 0900-0918 PP 0018 70WEB   | 06.00   |                   |          | D6         |
| -sa []5       | 20010 /          |                 | 7         |                |                           |         |                   |          | NL         |
| -do*06        | Timbrature in    |                 |           |                | Giustificativo di assenza |         |                   |          | FST        |
| -lu07         | entrata          | a e uscita      |           |                |                           | 06.00   |                   |          | D6         |
| -ma 08        | E0749            | U1410           | E1423     | U1706          |                           | 09.00   |                   |          | D9         |
| -me09         | E0746            | U1405           | E1421     | U1706          |                           | 09.00   |                   |          | D9         |
| gi 10         | E0753            | U1355           |           |                |                           | 06.00   |                   |          | D6         |
| -ve 11        | E0750            | U1357           |           |                |                           | 06.00   |                   |          | D6         |
| -sa 12        |                  |                 |           |                |                           |         |                   |          | NL         |
| do*13         |                  |                 |           |                |                           |         |                   |          | FST        |
| -lu14         | E0752            | U1352           |           |                |                           | 06.00   |                   |          | D6         |
| -ma 15        | E0748            | U1658           |           |                |                           | 09.00   |                   |          | D9         |
| ·me16         | E0752            | U1704           |           |                |                           | 09.00   |                   |          | D9         |
| gi 17         | E0824            | U1312           | E1357#-6  | 59             |                           | 10.03   | 04.03             | 04.03    | D6L13      |
| -             | U1912#-          | -69             |           |                |                           |         | Eccedenza         |          |            |
| ve 18         | E0815<br>U1809#- | 01304<br>69     | E1 359#-6 | 59             |                           | 08.59   | 02.59 oraria      | 02.59    | D6         |
| -sa 19        |                  |                 |           |                |                           |         |                   |          | NL         |
| •do*20        |                  |                 |           |                |                           |         |                   |          | FST        |
| ·lu21         | E0804            | U1407           |           |                |                           | 06.00   |                   |          | D6         |
| • ma 22       | E0807            | U1725           |           |                |                           | 09.00   |                   |          | D9         |
| me 23         | E0742            | U1711           |           |                |                           | 09.00   |                   |          | D9         |
| ·gi 24        | E0749            | U1350           |           |                |                           | 06.00   |                   |          | D6         |
| •ve 25        | E0831            | U1433           |           |                |                           | 06.00   |                   |          | D6         |
| -sa 26        |                  |                 |           |                |                           |         |                   |          | NL         |
| -do*27        |                  |                 |           |                |                           |         |                   |          | FST        |
| ·lu28         | E0819            | U1433           |           |                |                           | 06.00   |                   |          | D6         |
| -ma 29        | E0811            | U1402           | E1453     | U1804          |                           | 09.00   |                   |          | D9         |
| •me 30        | E0743            | U1654           |           |                |                           | 09.00   |                   |          | D9         |
| gi 31         | E0738            | U1340           |           |                |                           | 06.00   |                   |          | <b>D</b> 6 |
|               |                  |                 | 1         |                | <b>↑</b>                  | 166.02  | <b>↑</b>          | 07.02    | )          |
|               |                  |                 | L         |                |                           |         |                   | $\sim$   |            |
| ome r         | inortat          | o in fiai       | ura è n   | occihile       | distinguero               |         |                   | Г        |            |
| onic i        | iportuti         | o in jigi       | uru c p   | USSIDIIL       | uistinguere.              |         |                   | 0        | Resoconto  |
|               |                  |                 |           |                |                           |         |                   | U        | mese       |
| una <u>ca</u> | <u>olonna</u>    | <u>delle ti</u> | mbrat     | <u>ure</u> , — |                           |         |                   |          |            |
| una <u>co</u> | olonna           | di gius         | tificati  | <u>vi</u> ,——  |                           |         |                   |          |            |
|               |                  |                 |           |                | _                         |         |                   |          |            |
| eventi        | uali der         | ivanti 🕻        | eccede    | nze o d        | ebiti orari. ———          |         |                   |          |            |

Nella visualizzazione del cartellino, segue una sezione riepilogativa riportante i dati relativi all'orario di servizio del dipendente.

| 1 Saldo al mese precedente:    | -00.01      |                            |                |
|--------------------------------|-------------|----------------------------|----------------|
| 2 Dovuto mese : 159.00         |             |                            |                |
| <b>3</b> Ore rese mese: 161.14 |             |                            |                |
| 4 Comp. da cod. 83: 00.00      |             |                            |                |
| 5 Scostamento mese: 02.14      |             |                            |                |
| 6 Saldo attuale ore:           | 02.13 7     | Compensabile complessivo:  | 00.00          |
|                                | 8           | Liquidabile complessivo :  | 02.13          |
|                                |             |                            |                |
| 9 Liquidato nell'anno:         | 00.00 00.00 | 00.00 00.00 Tot.Liquidato. | anno: 00.00 12 |
| 10 Liquidato del mese :        | 00.00 00.00 | 00.00 00.00 Tot.liquidato. | mese: 00.00 13 |
| 11 Residuo liquidabile:        | 02.13 00.00 | 00.00 00.00                |                |

LEGENDA:

**1** SALDO AL MESE PRECEDENTE: Voce riportante il saldo relativo al mese precedente

2 DOVUTO MESE: Ore/Minuti dovuti nel mese in base al calendario e al profilo orario

**3** ORE RESE MESE: Ore/Minuti effettivamente resi da timbrature o giustificati con permessi

4 COMP. DA COD. 83 : Compensazione automatica solo nel caso di eventuale debito orario risultante alla fine del mese (vedi punto 0)

5 SCOSTAMENTO MESE: Differenza tra le ore dovute e le ore rese ed eventuale compensazione da codice 83

6 SALDO ATTUALE ORE: Voce riportante il saldo relativo al periodo di riferimento

7 COMPENSABILE COMPLESSIVO: Voce in fase di eliminazione

8 LIQUIDABILE COMPLESSIVO: Ore/Minuti resi in eccedenza cumulati nel mese e che possono essere liquidati o trasferiti a RICO su scelta del dipendente

9 LIQUIDATO NELL'ANNO: Ore/Minuti liquidati nell'anno e ripartiti per fasce

10 LIQUIDATO DEL MESE: Ore/Minuti liquidati del mese e ripartiti per fasce

**11 RESIDUO LIQUIDABILE: Ore/Minuti da liquidare, come residuo del mese o dei mesi precedenti ripartite per fasce** 

12 TOT. LIQUIDATO.ANNO: Ore/Minuti liquidati in totale nell'anno

13 TOT. LIQUIDATO.MESE: Ore/Minuti liquidati in totale nel mese

Un'ulteriore sezione sottostante evidenzia invece nel dettaglio le competenze e le fruizioni di specifici giustificativi di assenza o di presenza.

| Assenz | ze   |                               | del mese       | Competenze | Fruito  | Residuo |
|--------|------|-------------------------------|----------------|------------|---------|---------|
| CP001* | 1(G) | 1*CONG. PAR. 30GG 100% - D(G) | 0              | 30         | 25      | 5       |
| CP002* | 1(G) | 1*CONG. PAR. 30% - DL.151/(G) | 0              | 150        | 5       | 145     |
| FE     | (G)  | FERIE ANNO IN CORSO(G)        | 0              | 28         | 5       | 23      |
| FEAP   | (G)  | FERIE ANNO PRECEDENTE(G)      | 0              | 6          | 6       | 0       |
| FS     | (G)  | FESTIVITA' SOPPRESSE (G)      | 0              | 4          | 2       | 2       |
| MS     | (H)  | MISSIONE GG LAVORATIVI(H)     | 12.51          |            |         |         |
| PO48   | (H)  | Particolari motivi pers.o (H) | 03.36          | 18.00      | 18.00   | 00.00   |
| PO49   | (G)  | GRAVI MOTIVI DI FAMIGLIA 3(G) | 0              | 3          | 3       | 0       |
| P051   | (H)  | Assenze visite, terapie, p(H) | 00.00          | 18.00      | 00.00   | 18.00   |
| PP     | (H)  | PERMESSO PERSONALE(H)         | 02.52          | 36.00      | 11.05   | 24.55   |
| A R83  | (H)  | RIP. COMP. TRATT. IN SERV.(H) | <b>B</b> 00.30 | C 01.49    | D 01.45 | E 00.04 |
| RER    | (H)  | ECCEDENZA RICONOSCIUTA(H)     | 00.48          | 00.48      | 00.48   | 00.00   |
| A RICO | (H)  | RIPOSO COMPENSATIVO(H)        | B 00.00        | C 22.57    | D 01.57 | E 21.00 |

A R83 – RIP. COMP. TRATT. IN SERV. : Cumulo di minuti effettuati con codice 83 al netto di eventuali compensazioni automatiche (cfr. Prot. 78048 del 27/10/2017)

- B "del mese": Ore/Minuti fruiti nel mese
- C "Competenze": Somma delle ore/minuti cumulati con codice 83.
- D "Fruito": Totale di ore/minuti fruiti derivanti dal codice 83.
- E "Residuo": Residuo di ore/minuti ancora fruibili ed utilizzabili tramite richiesta su IrisWeb
- A RICO RIPOSO COMPENSATIVO: Cumulo di ore/minuti trasferiti su richiesta del dipendente da liquidabile a riposo compensativo
- B "del mese": Ore/Minuti fruiti nel mese
- C "Competenze": Somma delle ore/minuti trasferiti da liquidabile a totale compensabile
- D "Fruito": Totale di ore/minuti fruiti come RICO
- E "Residuo": Residuo di ore/minuti ancora fruibili ed utilizzabili come RICO tramite richiesta su IrisWeb